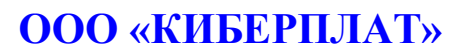

Россия, 123610, г. Москва, ЦМТ-2, Краснопресненская наб., д.12, подъезд №7 Телефон: 8 (495) 967-02-20 Факс: 8 (495) 967-02-08 http://www.cyberplat.ru Email: info@cyberplat.ru

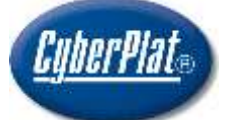

# CyberPlat

Russia, 123610, Moscow, WTC-2, Krasnopresnenskaya nab., 12, Entrance #7 Phone: +7 (495) 967-02-20 Fax: +7 (495) 967-02-08 http://www.cyberplat.com Email: info@cyberplat.com

# Создание ключа контролёра и подготовка акта CyberFT.

Руководство администратора.

## Аннотация

В настоящем документе описан процесс создания ключей контролёра Данный ключ необходимы для формирования защищённого подключения, и шифрования, для выполнения документооборота по системе CyberFT.

## Содержание

Создание ключа контролёра и подготовка актов......3

## 1 Создание ключа контролёра и подготовка актов.

#### 1.1. Авторизация.

Для создания ключа контролёра вам необходимо авторизоваться под пользователем с правами администратора в интерфейсе терминала.

| ход в систему с пародел  |  |  |
|--------------------------|--|--|
| NOA D CHETCHIY C Haponen |  |  |
|                          |  |  |
| Email                    |  |  |
| admin@cyberft.com        |  |  |
| Пароль                   |  |  |
|                          |  |  |
| Войти в систему          |  |  |
|                          |  |  |

Потребуется установка нового пароля:

| предоставленный ракее пароль. |
|-------------------------------|
| новый парол                   |
|                               |
| повто нового<br>параля        |
|                               |

#### 1.2. Создание ключа контролера.

#### Ключ контролера необходим только один. Владельцем ключа контролера может быть только: генеральный директор, председатель правления, заместитель председателя правления.

Для создания ключа контролёра необходимо, зайти в раздел «Настройки» далее «Терминалы»:

| ¢ | Настройки   |  |
|---|-------------|--|
|   | Общие       |  |
|   | Терминалы 🔸 |  |

Будет предоставлен список доступных вам терминалов, выбираем необходимый для которого создаётся ключ, нажимаем «настройки»:

| Недоступен | Настройки | - |
|------------|-----------|---|
|            | <br>      |   |

Выбираем вкладку «Ключи контролёра» далее нажимаем создать ключ:

| Управление обм | еном Ключи конт    | ролера Настройхи  | подлисания Наст | ройки автоматического | подлисания | Пользователи          |
|----------------|--------------------|-------------------|-----------------|-----------------------|------------|-----------------------|
| Создать ключ   | мпортировать класч | -                 | _               |                       |            |                       |
| /              | Наименование       |                   |                 |                       |            |                       |
| ID Терминала - | организации -      | Действителен до - | <b>OND</b>      | Ctatyc                | THE        | Отпечаток сертификата |

Выбираем ID необходимого вам терминала.

| ID Терминала                         | BKSERUM@AMLT (OOO "6KC") | * |
|--------------------------------------|--------------------------|---|
|                                      | 1                        | ٩ |
| Первичный или дополнительный<br>ключ | BKSERUM@AMLT (OOO "6KC") |   |

#### «Первичный или дополнительный ключ» ставим «Первичный».

| Первичный или дополнительный | Первичный ключ 🔻 |
|------------------------------|------------------|
| ключ                         |                  |

#### «Личный ключ/Ключ организации» ставим «Ключ организации»

Личный ключ/Ключ организации

Ключ организации

Далее заполняем реквизиты.

| Фамниме владельца ключа (SN) | feithfree         |  |
|------------------------------|-------------------|--|
| Owner name (G)               | fear hannesse     |  |
| Нажменование организации (О) | Seat Company, LLC |  |
| Стреня (С)                   | Incl              |  |
| Область или провинция (S)    | Mirani mat        |  |
| Населенный пункт (і.)        | Alternities       |  |

Далее вводим и подтверждаем пароль.

<u>Обязательно!</u> Запомните и по возможности сохраните\запишите данный пароль. Он потребуется для запуска терминала. Данный пароль, восстановлению не подлежит.

<u>Внимание!</u> Не передвайте данный пароль третьим лицам и сторонним организациям, во избежание его попдания в руки злоумышлинников.

После того как ключ будет создан, откроется окно «параметры ключа».

Сверху будет кнопка активировать, необходимо нажать на неё.

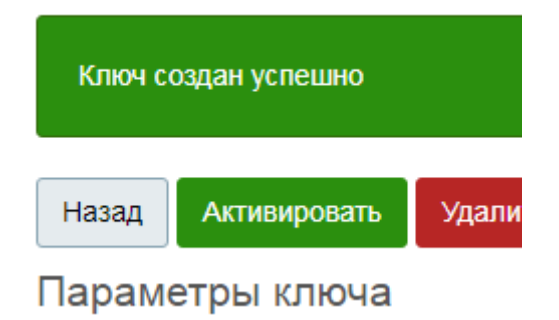

Ввести пароль придуманный при создании ключа. Нажать активировать.

| Активация ключа контр | оолера 🛛 🗙   |
|-----------------------|--------------|
| Пароль ключа:         |              |
|                       |              |
|                       | Активировать |

Если пароль был введен верно, буде отображено сообщение, что ключ успешно активирован:

#### 1.3. Скачиваем сертификат ключа.

После того как ключ будет создан у вас откроется окно с данными ключа, изображение ниже.

Если окно закрыли, зайти можно через «**Настройки**» далее «**Терминалы**» будет предоставлен список доступных вам терминалов, выбираем необходимый терминал для которого создаётся ключ, нажимаем «**настройки**», выбираем вкладку «**Ключи контролёра**», выбираем ключ нажимаем на просмотр либо сразу скачать файл сертификата:

## Файлы ключа

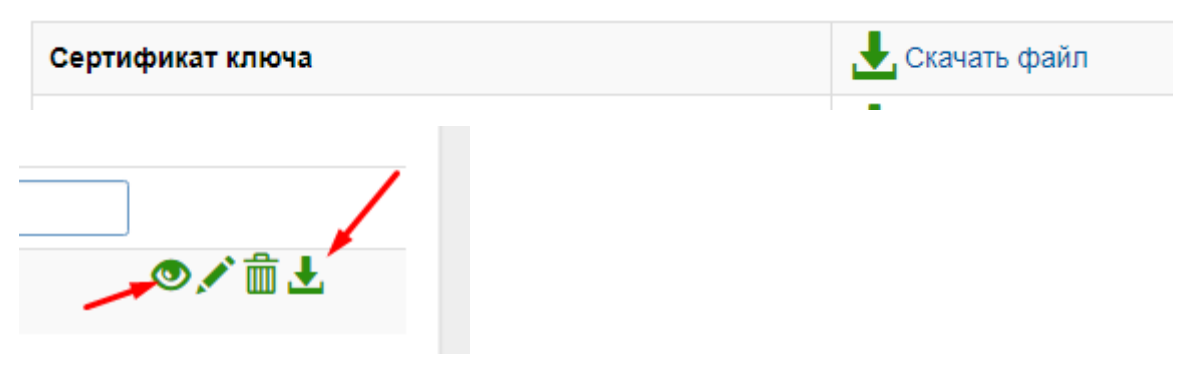

#### 1.4. Подготовка акта признания.

Нажимаем: «Сформировать акт о призвании ЭП» и заполняем поля.

Сформировать акт о признании ЭП

Внимание! Номер договора и дату договора не заполняете, данная ифнормация будет заполнена на стороне Банка.

#### «ИНФОРМАЦИОННОЕ ТЕХНИЧЕСКОЕ ОБСЛУЖИВАНИЕ»:

Если ваш договор заключен с ООО «Киберплат».

Если планируется планируется только полчение выпсиок. (Внимание! Для клиентов ООО КБ Платина.)

#### «ДИСТАНЦИОННОЕ БАНКОВСКОЕ ОБСЛУЖИВАНИЕ»:

Договор заключен с ООО КБ Платиана и планируется полная работа со счетом, отправка платёжных поручений, документов и т.д.

| aug this carabia                                               |            | Humep Arrenge | Дате датегора              |
|----------------------------------------------------------------|------------|---------------|----------------------------|
| Bedispete two.                                                 |            | •]            |                            |
| /полномоченный представите                                     | ль клиента |               |                            |
| Seven BHD someochus                                            |            |               |                            |
| Paramas Hanne Personne.                                        |            |               |                            |
| and Montgario Atomicial                                        |            |               |                            |
| Paradigationerritypeprotegia                                   |            |               |                            |
| bécnyut as scenasees                                           |            |               |                            |
|                                                                |            |               | 11                         |
|                                                                |            |               |                            |
| Владелец ключа                                                 |            |               |                            |
| IND subjective                                                 |            |               |                            |
|                                                                |            |               | 21                         |
| MARKET IN                                                      |            |               |                            |
|                                                                |            |               |                            |
|                                                                |            |               |                            |
|                                                                | 18-ключа   |               |                            |
| аспортные данные владельц                                      | Copes      | Howep         | Suz rougount news          |
| Таспортные данные владельц                                     |            | 1.0000        | a a that the second second |
| аспортные данные владельц<br>чин вырчи<br>**                   |            |               |                            |
| аспортные данные владельц<br>удаа вырок<br>Ра                  |            |               | Easte magane               |
| Іаспортные данные владельц<br>патьория<br>на выдик<br>на выдик |            |               | Bath mugane                |

<u>Внимание!</u> Сформированный акт, в электронном виде в формате «.doc» и файл сертификата ключа, который был скачен ранее, оправить на данный адрес в архиве <u>a.titov@cyberplat.ru</u>

### <u>Обязательно!</u> В *теме письма* укажите наименование вашей организации. Это поможет ускорить проверку ваших актов и сертификатов.

В теме написать, наименование компании, в теле письма написать «Новый ключ контролёра и акт признания ЭП, для проверки».